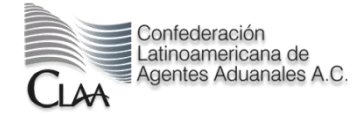

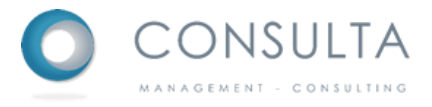

# Manual del Candidato

| Fecha de Elaboración:  | 02 de Marzo'2015 |
|------------------------|------------------|
| Fecha de Actualización | 09 de Marzo'2015 |
| Versión:               | 1.0.3            |

# Tabla de contenidos

| Nanual del Candidato                    | 1   |
|-----------------------------------------|-----|
| abla de contenidos                      | 2   |
| Senerar una cuenta de usuario           | 3   |
| egistro de usuario                      | 4   |
| asos para la generación de un currículo | 6   |
| uscador de ofertas                      | 6   |
| ostulación en un vacante                | 8   |
| anel de postulaciones                   | 9   |
| 1ensajes                                | 10  |
| Configuración                           | 101 |
| ecuperar contraseña                     | 12  |

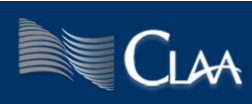

## Generar una cuenta de usuario

En el extremo superior izquierdo de <u>http://bolsadeempleo.claa.org.mx</u> encontrarás la opción de registro, donde debes seleccionar el botón de **[Registrarme]** 

| Confederación          | Correo electronico      |   |
|------------------------|-------------------------|---|
| Agentes Aduanales A.C. | Ingresar Registrarme    |   |
| CLAA                   | Recuperar mi contraseña | ' |

Obtendrás:

| i Reg    | gístrate !             |                      |  |
|----------|------------------------|----------------------|--|
|          | خ Buscas trabajo ?     | خ Eres una empresa ? |  |
|          | Sube tu currículo aquí | Afiliate aquí        |  |
| Regresar |                        |                      |  |

Selecciona el botón de [Sube tu currículo aquí], donde el resultado será la página que guardará los datos de la nueva cuenta de usuario:

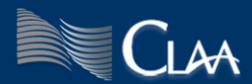

| Nombre                                        |                                                                                                    |
|-----------------------------------------------|----------------------------------------------------------------------------------------------------|
| Apellidos                                     |                                                                                                    |
| Correo                                        | Correo de contacto                                                                                  |
| Confirmación                                  | Vuelve a escribir tu correo electrónico                                                             |
| Contraseña                                    | Texto seguro para iniciar tu se                                                                     |
| Si estás de<br><b>privacidad</b><br>registro. | acuerdo con nuestros términos de uso y aviso de<br>oprime el botón Registrarme para concluir con tu |

Es muy importante que el correo electrónico este bien capturado, ya que será la única manera de volver a ingresar a tu cuenta.

La contraseña debe ser una palabra de entre 8 y 15 caracteres que solo tú conozcas.

Posteriormente debes leer los **términos y condiciones del servicio** y el **aviso de privacidad** para que de esta manera tengas la claridad de cuál será el uso que daremos a tu información.

Al concluir la captura de los datos solicitados y la lectura de los términos de uso y aviso de privacidad, oprime el botón de **[Registrarme].** Sigue las instrucciones que la página te irá indicando o consulta el apartado de pasos para la generación de un currículo.

#### Registro de usuario

Ya que previamente te has registrado, ahora podrás utilizar el correo electrónico y la contraseña que proporcionaste al sistema para tu registro, basta con que los captures en el recuadro superior izquierdo de <u>http://bolsadeempleo.claa.org.mx</u>

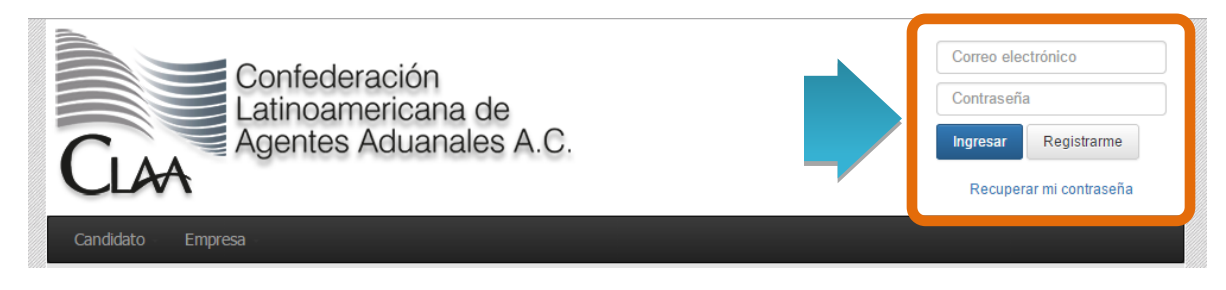

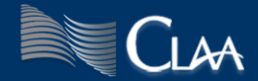

Posteriormente oprime el botón [Ingresar], donde podrás notar que la barra de menú ha cambiado, ya que ahora ofrece opciones distintas a las que originalmente mostraba. De igual manera notarás que el recuadro de registro ahora muestra una lista desplegable que comienza por tu correo electrónico.

| Confederación<br>Latinoamerican de<br>Agentes Adua A.C. |            |               |                |          |               | manuel.aguilar@digitals.com.mx 👻 |
|---------------------------------------------------------|------------|---------------|----------------|----------|---------------|----------------------------------|
| Candidato                                               | Currículum | Postulaciones | Buscar Ofertas | Mensajes | Configuración |                                  |

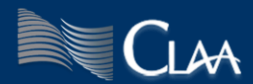

# Pasos para la generación de un currículo

Una vez que has ingresado a la bolsa de empleo CLAA podrás encontrar que la barra de menú tiene entre sus opciones la de currículum.

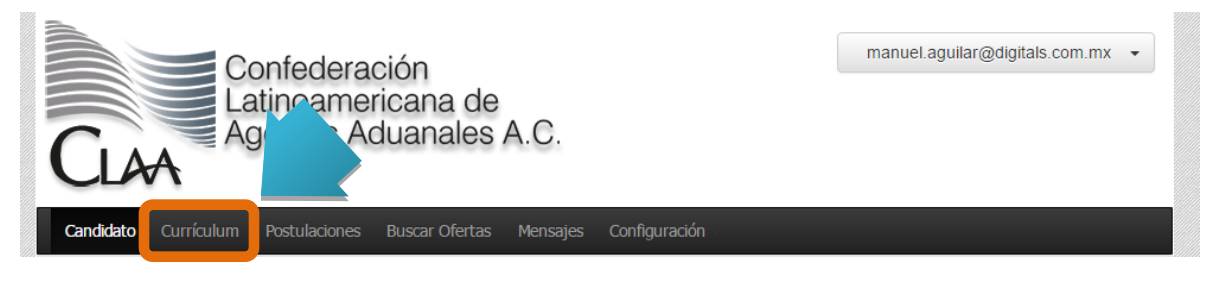

Al seleccionar este apartado, obtendrás una barra con las siguientes opciones:

| Datos Generales | Conocimientos y Experiencia | Complementos | Cuestionarios | Visualizar Currículum |
|-----------------|-----------------------------|--------------|---------------|-----------------------|
|-----------------|-----------------------------|--------------|---------------|-----------------------|

Estas opciones te permiten:

Datos Generales: Capturar tu información personal y formas de contacto.

- **Conocimientos** y El título y la descripción de tu currículo, más el listado de tus estudios, experiencias laborales y los idiomas extras al español que conozcas.
- **Complementos:** Tu disponibilidad para viajar y/o cambiar de residencia, sueldo esperado, podrás adjuntar una imagen para tu currículum.
- **Cuestionarios:** Existen tres cuestionarios que de forma predeterminada puedes realizar. Ingresa a los cuestionarios desde esta opción.
- Visualizar En este apartado podrás tener la vista previa de tu currículo. Currículum:

## Buscador de ofertas

Dentro de la barra de menú se encuentra la opción de Buscar Ofertas.

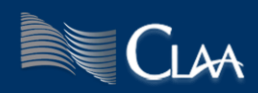

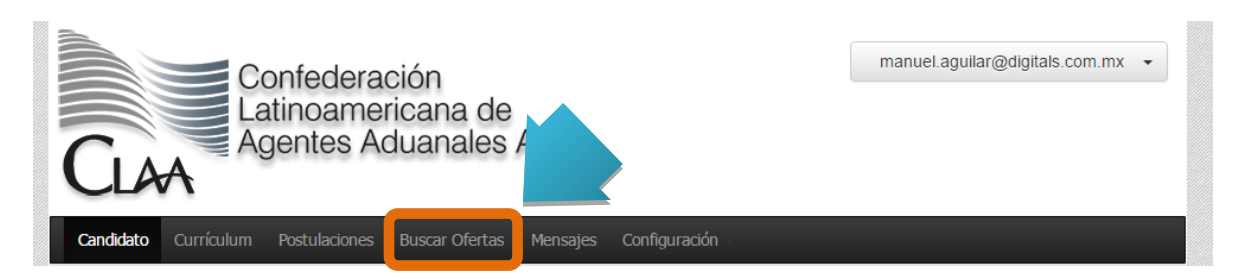

En este apartado encontrarás la página principal, donde existen 6 tipos distintos de filtro, de manera predeterminada se encuentran la búsqueda por palabra clave y el Estado de la República donde se encuentra la vacante, es necesario oprimir el vínculo de <u>Búsqueda Avanzada</u> para acceder a los cuatro filtros restantes de Tipo de empleo, Tipo de contrato, Área de experiencia y Sexo.

| Candidato Currícul     | um Postulaciones Buscar | r Ofertas Mensajes  | Configuración            |   |  |  |  |
|------------------------|-------------------------|---------------------|--------------------------|---|--|--|--|
| Twittear 0 Gompartir 0 |                         |                     |                          |   |  |  |  |
| Encuentra la of        | erta que buscas         |                     |                          |   |  |  |  |
| Palabra clave          | Estado                  | • Q Buscar          | <u>Búsqueda avanzada</u> |   |  |  |  |
| Tipo de empleo         | ▼ Tipo de contrato      | Área de experiencia | ▼ Sexo                   | • |  |  |  |

| Filtro<br>Palabra clave | Descripción<br>Buscará la o las palabras que sean solicitadas, si requieres<br>encontrar un texto combinado de dos palabras o más,<br>puedes utilizar comillas "para especificar un texto<br>completo. |
|-------------------------|----------------------------------------------------------------------------------------------------|
| Estado                  | Contiene el listado de los Estados de la República y buscará<br>los que tengan como requisito de residencia el Estado<br>seleccionado.                                                                 |
| Tipo de empleo          | Esta selección define si el empleo es por tiempo completo;<br>medio tiempo o por horas                                                                                                    |
| Tipo de contrato        | Especifica si el contrato es por tiempo indefinido; por proyecto; honorarios; prácticas o becario                                                                                                    |
| Área de<br>experiencia  | Desplegará una serie de opciones que especifican un ramo<br>específico de experiencia                                                                                                    |
| Sexo                    | Permite identificar vacantes que tienen como requisito el                                                                                                    |

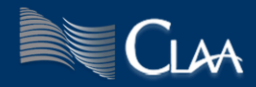

sexo seleccionado, de manera predeterminada busca indistintamente.

Al seleccionar uno o varios de los filtros, obtendrás los resultados que coincidan con la búsqueda seleccionada. Entre más filtros determines el número de resultados puede disminuir, pero, las publicaciones que el sitio muestre, serán más adecuadas a tus expectativas.

## Postulación en un vacante

Postularte es el mecanismo necesario para que el buscador de talento que publicó la vacante que resulte de tu interés, tenga el conocimiento de que a ti te gustaría participar en el proceso de selección.

Para realzar una postulación es necesario que cuentes con una cuenta y que tu sesión de usuario se encuentre activa, si desconoces los pasos a seguir consulta los apartados **generar una cuenta de usuario** y **registro de usuario**.

Cuando encuentres una publicación que reúna las características que estás buscando, inicia tu sesión y postúlate utilizando el botón [postularme] que se encuentra en el extremo derecho y en la parte inferior de cada publicación.

| Descripción:                                                                                                    | <b>T</b> wittear <b>0</b>                                                             | Me gusta Compartir                                            | Postularme | J |
|----------------------------------------------------------------------------------------------------|---------------------------------------------------------------------------------------|---------------------------------------------------------------|------------|---|
| Debe ser un excelente comunicador ora<br>capacidad de trabajar en equipo. Organ<br>ecnología y ser capaces de recopilar in  | l y verbal, poseer buenas habilida<br>ización y gestión del tiempo. Deb<br>formación. | ides interpersonales y tener la<br>en sentirse cómodos con la |            |   |
| Requisitos:                                                                                                    |                                                                                       |                                                               |            |   |
| Sexo Indistinto                                                                                                    |                                                                                       |                                                               |            |   |
| <ul> <li>Edad entre los 18 y 25 años</li> <li>Experiencia en el área de Adminis</li> <li>Licenciatura - Cursando</li> </ul> | stración(1 años)                                                                      |                                                               |            |   |
| Sueldo mensual ofrecido: \$10,0                                                                                             | 00.00                                                                                 |                                                               |            |   |
|                                                                                                    |                                                                                       |                                                               |            |   |
|                                                                                                    |                                                                                       |                                                               |            |   |

Algunas vacantes pueden requerir el llenado de cuestionarios que abonan información sobre la vacante en cuestión. Te sugerimos realizarlos.

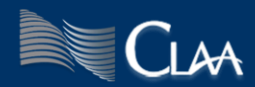

| Actualmente te encuentras postulado en esta vacante.                                     |  |
|------------------------------------------------------------------------------------------|--|
| Está vacante contempla la<br>realización de algunas<br>pruebas, <b>realízalas ahora.</b> |  |
| Inicar test R. Lógico<br>Inicar test E. liderazgo<br>Inicar test Intereses               |  |

Otra forma de realizar los cuestionarios solicitados es 1. Ingresa al menú currículum; 2. Selecciona el apartado cuestionarios.

| Candidate Currículum | Postulaciones Buscar Ofertas | Mensajes Configuración |               |                       |
|----------------------|------------------------------|------------------------|---------------|-----------------------|
| Datos Generales      | Conocimientos y Experiencia  | Complementos           | Cuestionarios | Visualizar Currículum |

#### Panel de postulaciones

Cada vez que te postulas en una vacante. Tu panel de postulaciones almacenara los datos de la publicación que seleccionaste. Una publicación puede estar activa, inactiva/pausada o finalizada dependiendo de su estado. Mientras la publicación se encuentre activa será posible consultar a detalle los requerimientos de la vacante.

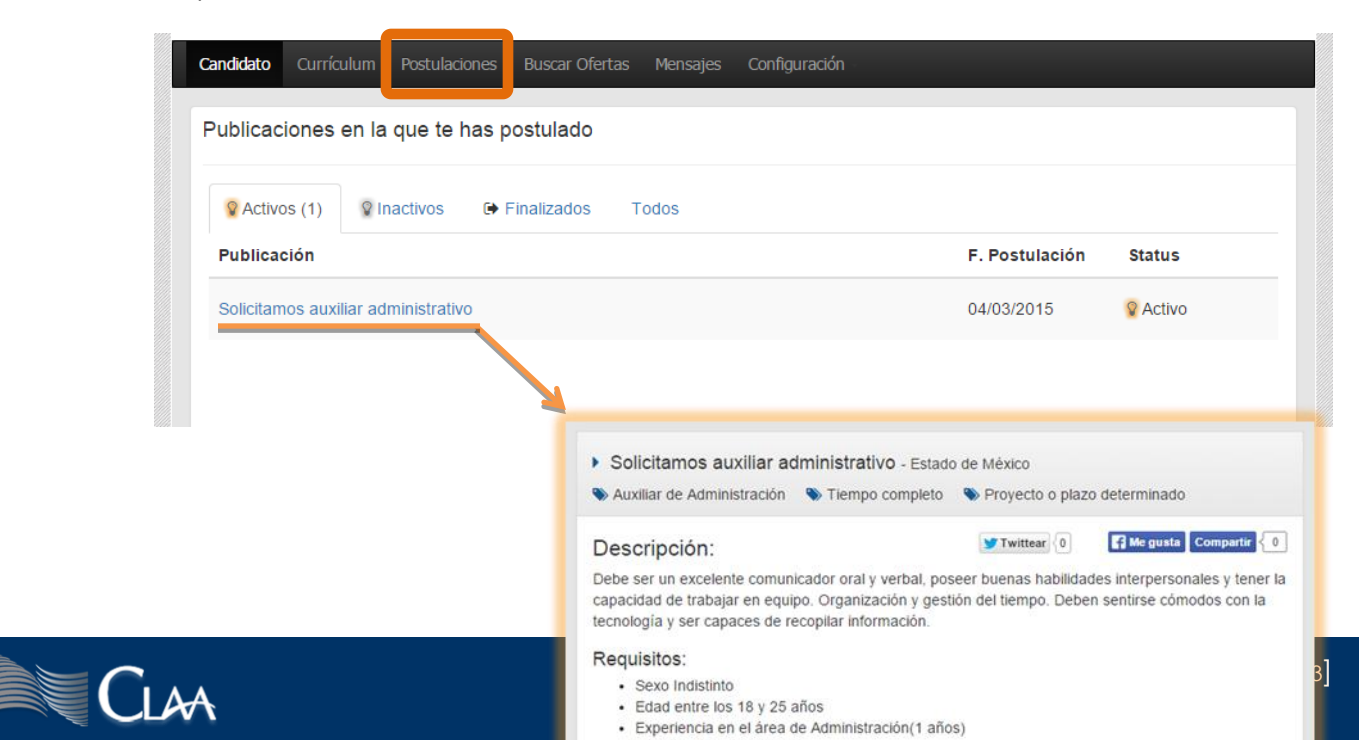

#### **Mensajes**

Si algún buscador de talento encuentra interesantes tus conocimientos y/o habilidades a través de tu currículum, puede utilizar este apartado como herramienta de comunicación.

Al recibir un mensaje encontrarás que la barra de menú marca la existencia de un nuevo mensaje.

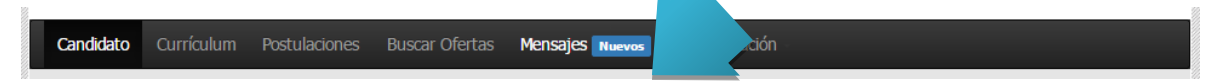

Al ingresar en el apartado de mensajes obtendrás el área de remitentes y el área de conversación.

Estas dos secciones se encuentran totalmente relacionadas, debido a que dependiendo del remitente seleccionado el área de conversación cargará los mensajes correspondientes a esa conversación.

| -                                   | Nombre Contacto                                                      |
|-------------------------------------|----------------------------------------------------------------------|
| Nombre Contacto                     | 04/03/2015 11:21                                                     |
| Solicitamos auxiliar administrativo | Neo quetería concertar una sita para platicar mas a detallo cobra tu |
|                                     | Nos gustaria concertar una cita para platicar mas a detaile sobre tu |
|                                     | experiencias.                                                        |
|                                     |                                                                      |
|                                     |                                                                      |
|                                     | Mensaje                                                              |
|                                     |                                                                      |
|                                     |                                                                      |
|                                     |                                                                      |
|                                     |                                                                      |

## Configuración

En el apartado de configuración encontramos dos opciones:

#### Cambiar contraseña:

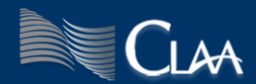

| Cambiar contraseña |                |
|--------------------|----------------|
| Contraseña Actual  |                |
| Nueva Contraseña   |                |
| Confirmar          |                |
|                    |                |
|                    | Guardar cambio |

Solo es necesario ingresar tu contraseña actual y capturar dos veces tu nueva contraseña.

#### Recuperar contraseña

Si has olvidado la contraseña de ingreso a tu cuenta y requieres solicitarla, es necesario que en el área de registro, espacio superior izquierdo de la bolsa de empleo CLAA, oprime el vínculo de <u>Recuperar mi contraseña</u>, que a su vez mostrará la siguiente pantalla:

| C      | Recuperar contraseña           | × | vrreo el<br>ntrase |
|--------|--------------------------------|---|--------------------|
| A      | Ingresa tu correo electrónico: |   | resar              |
|        | correo@ejemplo.com             |   | Recup              |
| esa    |                                |   |                    |
| ) Me g | Cerrar Enviar mensaje          |   | 200                |
| erta   | que buscas                     |   |                    |

Donde solo requieres ingresar el correo electrónico que proporcionaste en el momento de tu registro y presiona el botón de [Enviar mensaje]. Esto provocara que en las siguientes horas recibas un correo con tu contraseña de usuario. En caso de que también hayas olvidado el correo electrónico que registraste, puedes enviar un correo a <u>anabel.castillo@claa.org.mx</u>.

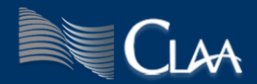

#### Borrar Cuenta:

Si consideras que ya no es necesario conservar tu cuenta de usuario, puedes borrar tu cuenta y tus datos utilizando esta opción.

| Borrar mi | cuenta                                                                                                    |  |  |  |  |
|-----------|----------------------------------------------------------------------------------------------------|--|--|--|--|
|           | <ul> <li>¡ Cuidado ! Esta opción tiene la finalidad de borrar sus datos y todos los vínculos que tienen dentro de http://www.claa.org.mx/.</li> <li>Si efectivamente tiene la intención de eliminar sus datos solo es necesario que escriba su contraseña y oprima el botón de [Borrar Cuenta]</li> </ul> |  |  |  |  |
|           | jGracias!                                                                                                    |  |  |  |  |
|           | Contraseña                                                                                                    |  |  |  |  |
|           | Comentario de retroalimentación                                                                                                    |  |  |  |  |
|           | Borrar Cuenta                                                                                                    |  |  |  |  |

El único requisito es capturar tu contraseña actual y de manera opcional puedes dejar un comentario u observación de retroalimentación.

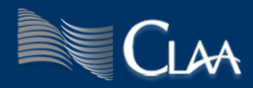